グーグルドライブの研究

その1(改訂版)

# 別のグーグルアカウントを設定する

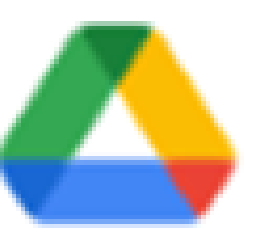

①Googleアカウントごとに、ストレージを 無料で15GBまで利用できます。文章、 写真、音楽、動画などなんでも置けます。

Google ドライブの特徴(まとめ)

②GOOGLEドライブはグーグルアカウント に紐づけされているので、同じグーグルア カウントで接続すれば、スマホ、タブレット、 パソコンとどの端末でも、すぐにアクセスで きます。

③他のユーザーとファイルを共同編集や 閲覧ができます。また、このドライブを利 用して大きなファイルも転送可能になりま す。「その2」では、この内容を紹介します。

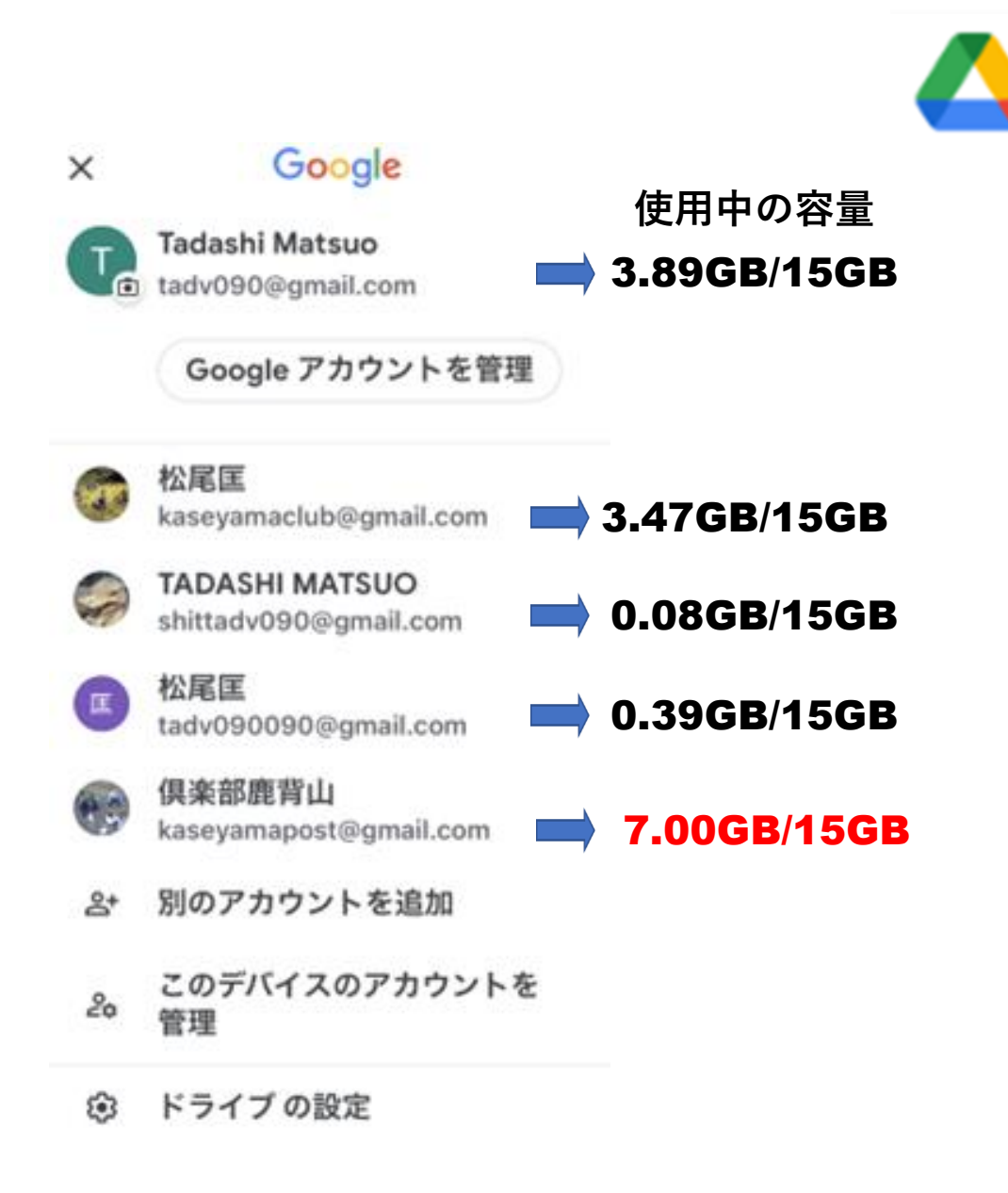

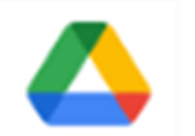

## 今回は新しいアカウントの作る方法にトライします。

新しいアカウントを作成してみよう

◇実際に自分自身で新しいアカウントを作成してみましよう。
◇作った新しいアカウントは、次回以降で「グーグルドライブの共有」を勉強しますので、その時に使うアカウントとして準備しておきます。
◇そのため、専用のアカウントとしてわかる名称で作成します。

①アカウント名称は「自分の名前+共有」という名称にしてください。あとで誰が作成した 共有ファイルかわかるようにするためです。

例えば、松尾でしたら、「matsuokyoyu1954@gmail.com」という名称で作成します。 「matsuokyoyu@gmail.com」は、別の他人が先に作ったアカウントと被ったため、作れ ませんでした。そのため、自分の誕生年(1954)を追加してアカウントの名称としました。

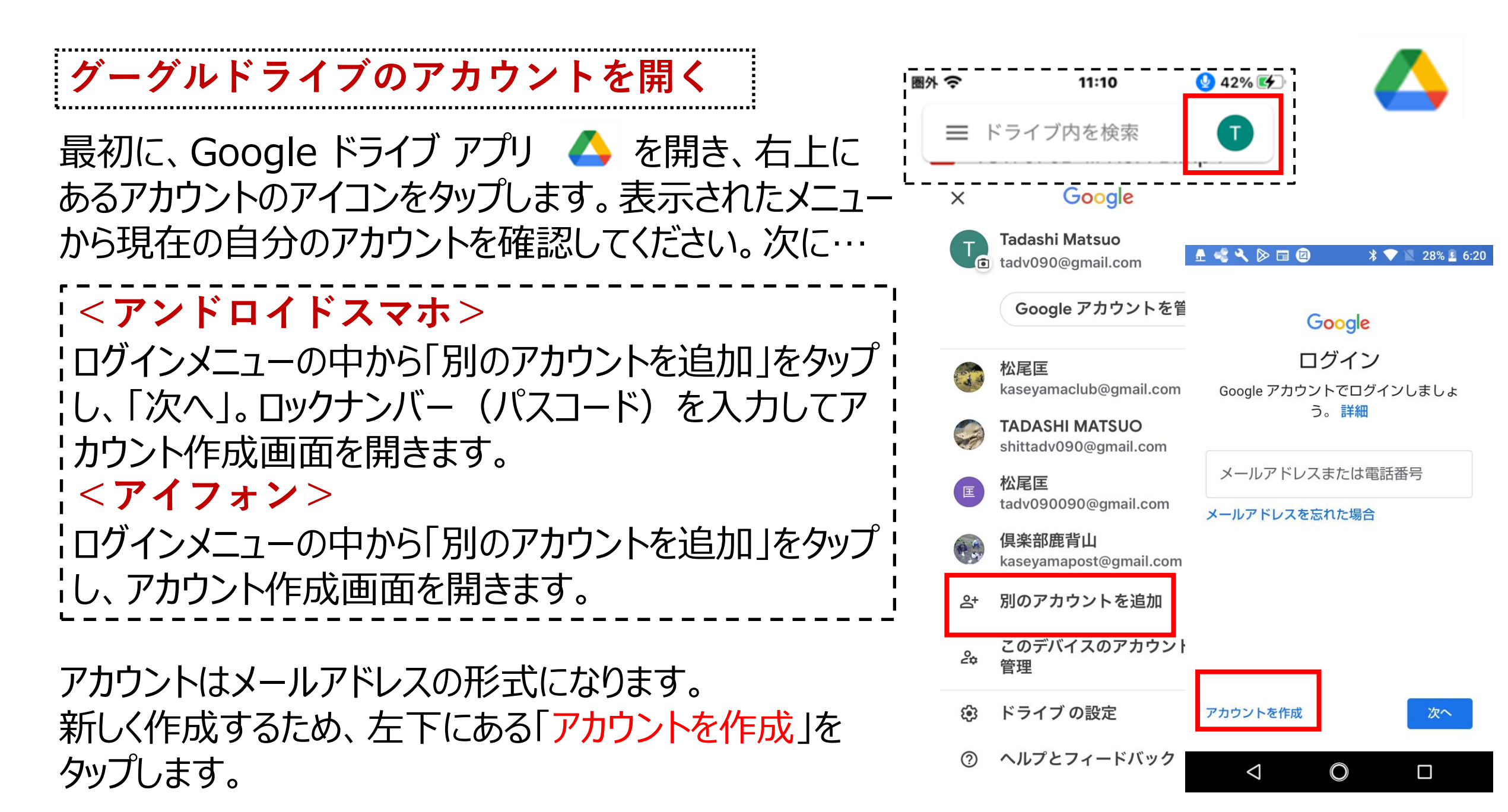

# アカウントを作成する1

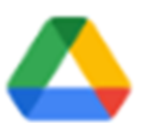

#### ◇最初にに姓名と生年月日・性別など を入力します ⇒次へ

◇Gmailアドレスを選択します。ここで 「自分でGmailアドレスを作成」を選ぶ ➡次へ

◇<u>matsuokyoyu1954@gmail.com</u>の欄に以下の要領で入力します。
下記のように直接メールアドレスを作成して打ち込みます。(アルファベットはすべて小文字になる)

自分の名前+kyoyu+生年+@gmail.com

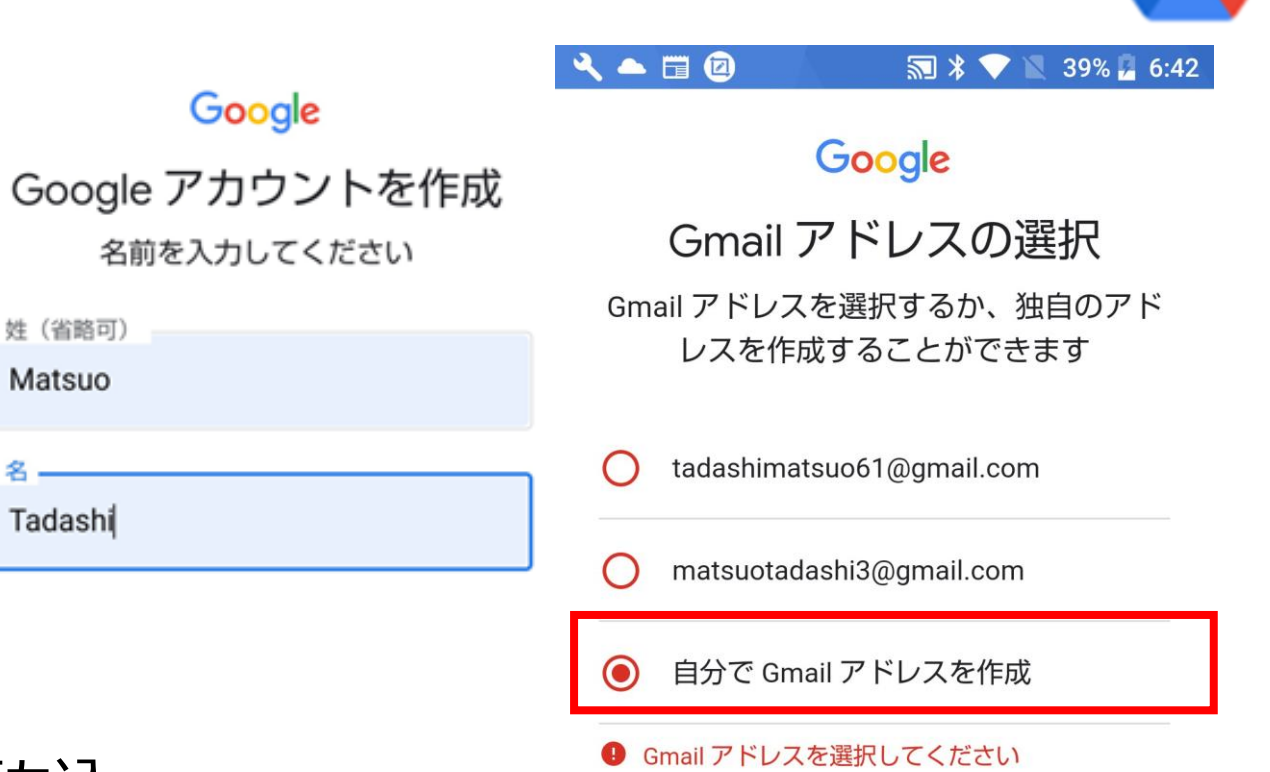

Gmail アドレスを作成 ――

MatsuoKyoyu

@gmail.com

半角英字、数字、ピリオドを使用できます。

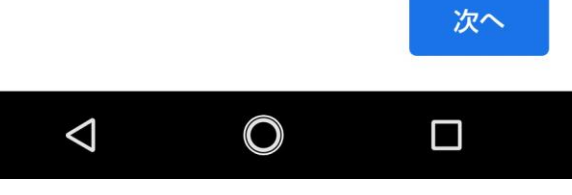

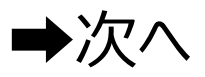

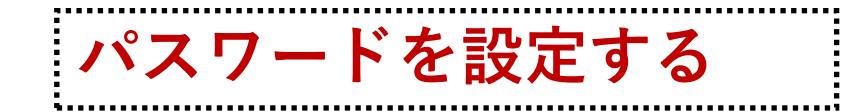

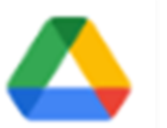

◇次にパスワードを設定して入力します。 わかりやすいように、設定には自分の生年月日などを使い ます。ここでは、 「19540417tadashi」と設定しました。

「パスワードを表示する」のチェックボックスをONにしておくと 見やすいです。

パスワードは忘れてしまわないように、一旦紙やノートなどにメモしておいてください。

◇電話番号を追加しますか? ➡SKIP

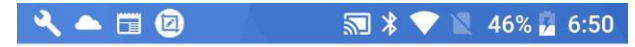

#### Google

安全なパスワードの作成

半角アルファベット、数字、記号を組み合 わせてパスワードを作成します

| パスワード<br>matsuo |  |
|-----------------|--|
| ✓ パスワードを表示する    |  |

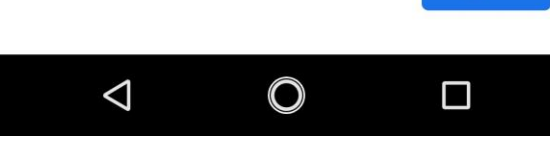

次へ

# アカウント情報を確認する

◇ここでアカウント情報を確認する画面に 変わります。 ⇒次へ

◇「プライバシーと利用規約」が表示されるので、画面をスクロールしていき、最後の「同意する」をタップ。→次へ

- ◆これでアカウントが作成されました。アカウントの 愛称はグーグルが勝手につけてくれます。 →始める
- ◆もう一度アカウント画面に戻ると、新しい アカウントが作成されていることが分かります。

```
お疲れ様でした。本日の作業はここまでです。
```

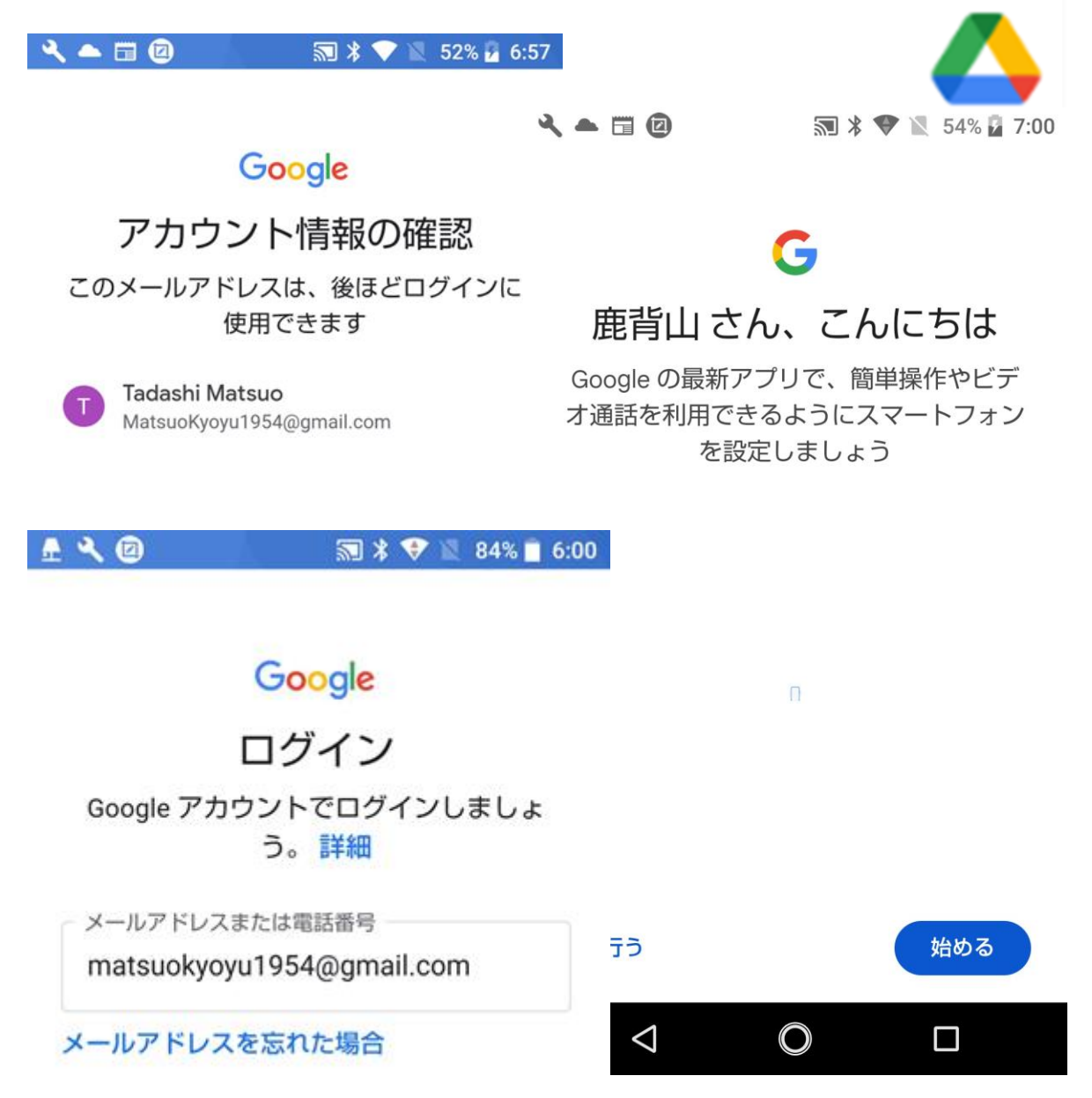

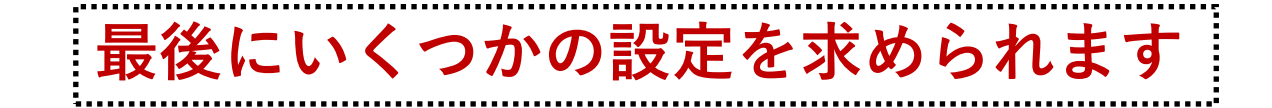

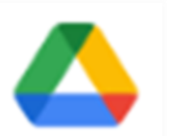

最後に… ◆このアカウントの救済に必要な連絡先メールや電話番号 ◆アカウントの使用をやめた場合のデータ処理方法 などいくつかの設定を求められる場合があります。これらの設定は、こ れから一緒に相談しながら、作業を進めたいと思います。 気軽にお声がけをお願いします。

### お疲れ様でした。本日の作業はここまでです。

### (ヒント)グーグルドライブはPCと併用すると、 様々に用途が広がります。

#### ヒント1:

PCのマイドキュメントからグーグルドライブにアップロードすることもできます。また、外付けHD、USBなどをセットしておくと、 外付けのデバイスからグーグルドライブにファイルをアップロードすることもできます。

#### ヒント2:

フォルダをアップロードする場合は、パソコンで Google ドライ ブを開いてください。エキスプローラ> 追加アイコン 🛖 から 入ります。

#### ヒント3:

MSのファイルを Google 形式に変換してアップロードする。 Word→ドキュメント エクセル→スプレッドシート などに ファイルを変換するように設定できます。変換するとスマホで データ入力ができるようになります。 設定を変更できるのは、パソコンからのみです。

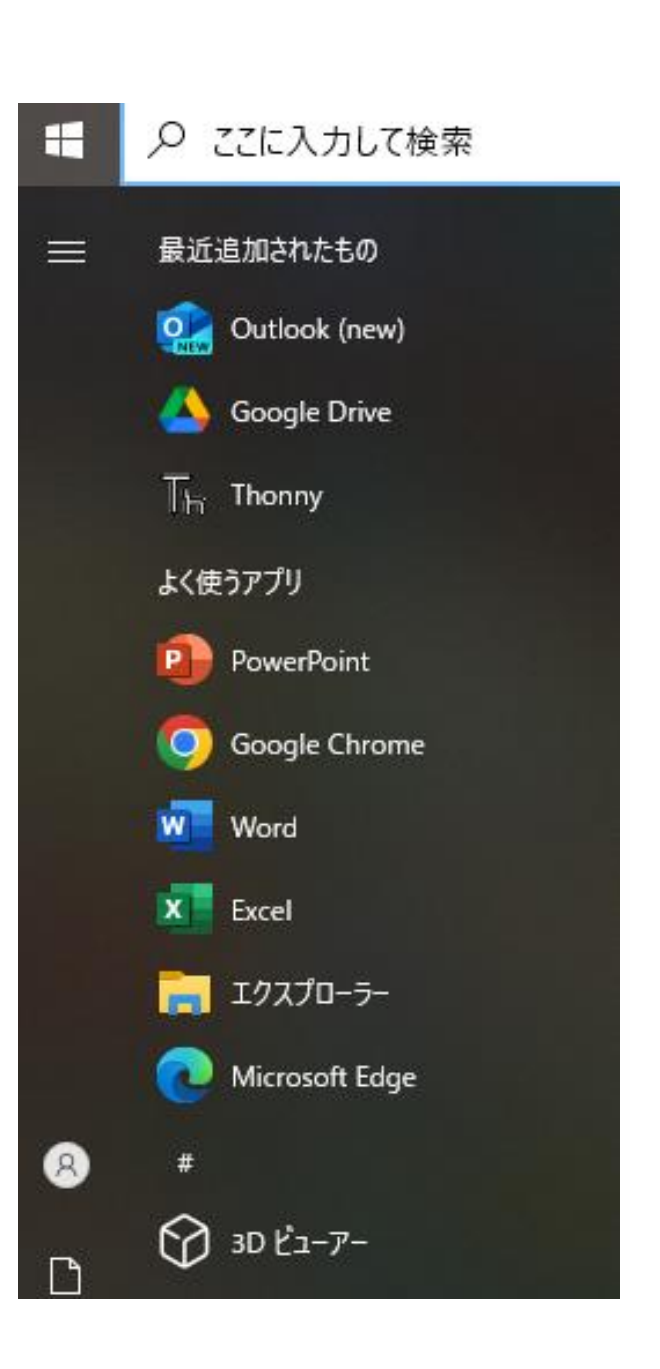

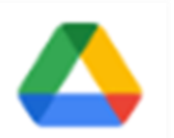